別紙1

## 「Classroom(クラスルーム)の設定」~こんなときは~

「Classroomの設定」にかかるトラブル事例を掲載しています。家庭の端末を使用させてい ただくのは、1人1台端末を導入するまでの間です。設定を変更することが困難であったり不 安であったりする場合は、無理をせず、学校に相談してください。その場合、臨時休業等の際 の連絡は、別の連絡手段を活用します。

| ①アカウントの入力ができない。                      | アカウントの文字入力に間違いがあります。                                |
|--------------------------------------|-----------------------------------------------------|
| ≪表示されるメッセージ≫                         | ≪想定される間違い≫                                          |
| <ul> <li>「有効なメールアドレスまたは電話</li> </ul> | ・大文字、小文字の間違いがある                                     |
| 番号を入力してください」                         | •「- (ハイフン)」が「― (全角マイナス)」になっている                      |
|                                      | <ul> <li>「O(ゼロ)」と「O(オー)」、「1(いち)」と「1(エル)」</li> </ul> |
|                                      | の入力の間違いがある 等                                        |
| ②Classroom にログインできない。                | 一部のスマートフォンやタブレットで確認されています。                          |
| ≪表示されるメッセージ≫                         | 起動するときの、画面ロック(「パスコード」や「パターン入力」                      |
| •「ポリシー違反に関するお知らせ」                    | など)を設定してください。                                       |
| ・「権限がありません」 等                        |                                                     |
| 【スマートフォン,タブレットのみ】                    | 【アンドロイドのみ】                                          |
|                                      | ※それでもうまくいかない場合は、⑧にある「別紙2」の手順で設                      |
|                                      | 定してください。                                            |
| ③Classroom にログインできない。                | すでに使用している Google アカウント (●●@gmail.com) でロ            |
| ≪表示されるメッセージ≫                         | グインしている可能性があります。学校から配付されたアカウン                       |
| ・「権限がありません」                          | ト(●●@gs025.hiroshima-c.ed.jp)でログインしてください。           |
| ・「アクセス権が必要です」 等                      | ※配付済みのログイン手順書を参照してください。                             |
|                                      |                                                     |
|                                      | 【スマートフォン,タブレットのみ】                                   |
|                                      | ※それでもうまくいかない場合は、Classroomのアプリを削除・                   |
|                                      | 再インストール後、ログイン手順書に従って設定してください。                       |
| ④画面ロックの設定ができない。                      | フィルタリングが影響している可能性があります。                             |
| アプリのインストールができない。                     | フィルタリングの設定方法が不明な場合は、契約している通信事                       |
| 【スマートフォン,タブレットのみ】                    | 業者に問い合わせてください。                                      |
| ⑤クラスコードを入力すると,「間違                    | すでに使用している Google アカウント (●●@gmail.com) でロ            |
| ったアカウント クラスコードの形                     | グインしている可能性があります。学校から配付されたアカウン                       |
| 式は適切ですが,現在のアカウントに                    | ト(●●@gs025.hiroshima-c.ed.jp)でログインしてください。           |
| はアクセス権がありません」と表示さ                    | ※アカウントの切り替えは「別紙3」に示しています。                           |
| れる。                                  |                                                     |
| 【クラスコードを入力する場合】                      |                                                     |
| ⑥学校のクラス「●年●組」が表示さ                    | らと同じです。                                             |
| れない。                                 |                                                     |
|                                      |                                                     |

| ⑦すでに使用しているアカウントで      | 画面ロックを設定している一部のアンドロイドで確認されていま            |
|-----------------------|------------------------------------------|
| クラスルームにログインすると、学校     | इ.                                       |
| からの配付アカウントでログインで      |                                          |
| きなくなった。               | アカウントの切り替えを何度か(3~4回)試すとうまくいくケー           |
| 【アンドロイドのみ】            | スが多いです。                                  |
|                       | ※アカウントの切り替えは「別紙3」に示しています。                |
|                       |                                          |
|                       | それでも、すでに使用しているアカウントが表示される場合は、            |
|                       | スマートフォンやタブレット内にある学校から配付されたアカウ            |
|                       | ントを一度削除することで、うまくいきます。                    |
|                       | ※すでに使用している Google アカウント (●●@gmail.com) は |
|                       | 絶対に、削除しないでください。                          |
|                       | ※アカウントの削除方法は「別紙2」の中に示しています。              |
|                       |                                          |
|                       | 学校から配付されたアカウントを削除したのち, Classroomのア       |
|                       | プリを起動してください。そののち、「アカウントを追加」をタッ           |
|                       | プし、学校から配付されたアカウントでログインしなおしてくだ            |
|                       | さい。                                      |
| ⑧「Classroom へのアクセス権があ | 画面ロックを設定していない一部のアンドロイドで不具合が確認            |
| りません アクセスするにはドメイ      | されています。                                  |
| ン管理者にお問い合わせください」と     |                                          |
| いう表示から先に進まない。         | 学校から配付されたアカウントを一度削除した後、起動するとき            |
| 【アンドロイドのみ】            | の、「パターン」や「ロック No.」などの画面ロックを設定後、再         |
|                       | 起動してください。                                |
|                       |                                          |
|                       | 再起動したのち、Classroom のアプリを起動し、「アカウントを       |
|                       | 追加」をタップし、学校から配付されたアカウントでログインしな           |
|                       | おしてください。                                 |
|                       | ※すでに使用している Google アカウント (●●@gmail.com) は |
|                       | 絶対に、削除しないでください。                          |
|                       | ※対処方法は「別紙2」で示しています。                      |
| ⑨ 「ログインリクエスト」 「アクセス」  | 一部のアンドロイドで通知が確認されていますが問題ありませ<br>  .      |
| できません」等の通知が届くが問題は     |                                          |
| ないのか。                 | 学校から配付されたアカワントは、セキュリティ強化のために、使           |
| 【アンドロイドのみ】            | 用できるアノリやサービスに制限をかけています。アンドロイド            |
|                       |                                          |
|                       | 人」の字校から配付されたアカワントへのアクセスを定期的にし            |
|                       | よつとしているにの通知されるもので、心配はありません。              |
|                       | 学校から配付されにアカワントを端木から削除すると, 通知が届           |
|                       | かなくなります。                                 |
|                       | ※アカワントの削除万法は「別紙2」の中に示しています。              |